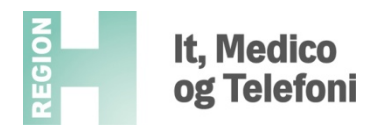

|                                                             | Installationsvejledning til NemId erhverv                                                                                                    |
|-------------------------------------------------------------|----------------------------------------------------------------------------------------------------|
| Hvad vil jeg                                                | Hvordan gør jeg                                                                                                    |
| Logge på PC'en<br>for at installere<br>Digital signatur.    | Når du installerer en signatur, <u>SKAL</u> du være logget på pc'en med dit eget brugernavn, <u>IKKE</u><br>en fællesbruger.                                                                                                    |
| Modtag velkomst<br>mail og                                  | Du modtager en velkomst-email fra DanID.                                                                                                    |
| pinkodebrev fra                                             | Søg i Indbakke (Ctri+E)                                                                                                    |
| DanID.                                                      | Utest post (16)<br>↓ □   Ø  Fra Emne Modtaget ▼ Størrelse Kategor ♡                                                                                                    |
|                                                             | <ul> <li>Dato: I dag</li> <li>Dato: I dag</li> <li>Dato: I dag</li> <li>Dato: I dag</li> <li>Medarbejdersignatur velkomst-email</li> <li>ma 10-06-2013 12:44 13 KB</li> </ul>                                                                                                    |
|                                                             | Gem emailen til du har modtaget det fysiske pinkodebrev brev.                                                                                                    |
|                                                             | <ul> <li>Når du har modtaget pinkodebrevet, finder du velkomst emailen og åbner den.</li> </ul>                                                                                                    |
|                                                             | Specific patho 30%, 54 k1 k0.mm         of         Opfølgining. Start 16. maj 2013. Forfalder senest 16. maj 2013.<br>Du videresendte denne meddelelse den 24-05-2013 11:29.           Kricettume patho 30%, 54 k1 k0.mm         Fra:         signatur-autosvar@denid.dk           Til:         Permilie Nina hansen           Co:         Emmer:         Digital Signatur for medarbejdere: velkomst-email                                                                                                    |
|                                                             | Signered at the sense of the sense of the se |
|                                                             | Verlig hilten       Dent3         38648080                                                                                                    |
| Indtast                                                     | Fra linket i velkomstmailen kommer du til denne side:                                                                                                    |
| installationskoden<br>du har modtaget i<br>ninkodebrevet og | Udfyld installationskode her Signaturcentralen<br>- udstedelse af signatur                                                                                                    |
| vælge et                                                    | Vælg en adgangskode og<br>Vælg en adgangskode og                                                                                                    |
| digitale signatur.                                          | indtast den her Hilde kottinger                                                                                                    |
|                                                             | For skening - privaci tij in blaat uit skoer.<br>signatur centralen Vælg password ti <del> i suger</del> på Signatur centralen:<br>Adgangskode:                                                                                                    |
|                                                             | Udsted signatur                                                                                                    |
|                                                             | Med denne udstedelse accepterer du DanIDs <u>retningslinier</u> for behandling af personoplysninger samt DanIDs <u>vilkår</u> for<br>Digital Signatur.                                                                                                    |
|                                                             |                                                                                                    |

| lt, | Medico   |
|-----|----------|
| og  | Telefoni |

| Administration<br>madgang for<br>administratorer       Udstedelse af ny signatur         Prozer Indstillator<br>Morigure dise linksitilinger<br>som bruger       - For at få udstedt en signatur skal du indtaste den installationskode du har modtaget fra DanD.<br>- Til sist valger du en adgangskode, som du fremover kan bruge for at tilgå din signatur.         Mando<br>Porskellige guides til<br>signaturcentralen       - Wosted signatur til bruger konto Phano605<br>installationskode:<br>Valg password til bruger på Signaturcentralen:<br>Adgangskode:<br>Gentag ny adgangskode:<br>Udsted signatur       - B0786263<br>- Valg password til bruger på Signaturcentralen:<br>Adgangskode:<br>Gentag ny adgangskode:<br>Udsted signatur         Når du har udfyldt installationskoden og valgt en adgangskode–<br>klik på       Udsted signatur         Herefter har du fået udstedt en digital signatur (NemID til erhverv)       Signaturcentralen<br>- udstedelse af signatur         Signaturcentralen<br>- udstedelse af signatur       Signatur (NemID til erhverv)         Signaturcentralen<br>- udstedelse af signatur       Signatur         Signaturcentralen<br>- udstedelse af signatur       Signatur         Administratorer<br>Run adgang for<br>administratorer       Certifikat udstedt<br>udstedt til:       1234<br>udstedt til:                    |                                                                                                    |                                                                                                    |                                                                                                    | Signatur                                                                                                    |
|----------------------------------------------------------------------------------------------------|----------------------------------------------------------------------------------------------------|----------------------------------------------------------------------------------------------------|----------------------------------------------------------------------------------------------------|----------------------------------------------------------------------------------------------------|
| som bruger     In dosted signatur fit bruger på Signaturcentralen:       Hiado<br>Forskelige guides til<br>signaturcentralen     Installationskode:       Vælg password til bruger på Signaturcentralen:     Adgangskode:       Gentag ny adgangskode:     Installationskode:       Udsted signatur     Med denne udstedelse accepterer du DaniDs retningslinker for behandting af personoplysninger samt Dau<br>Digital Signatur.       Når du har udfyldt installationskoden og valgt en adgangskode       klik på     Udsted signatur       Herefter har du fået udstedt en digital signatur (NemID til erhverv)       Signaturcentralen     Signaturcentralen       - udstedelse af signatur     Signatur       Vatedelse af signatur     Signaturent       Vatedelse af signatur     Signaturcentralen       - udstedelse af signatur     Signatur                                                                                                    | Administration<br>Kun adgang for<br>administratorer<br>Bruger indstillinger<br>Konfigurer dine indstillinger                                                                                                    | Udstedelse af ny signatur<br>• For at få udstedt en signatur skal du indtas<br>• Til sidst vælger du en adgangskode, som du                                                                                                    | te den installationskode du har modtaget fr<br>I fremover kan bruge for at tilgå din signat                                                                                                   | ra DaniD.<br>Jur.                                                                                             |
| Hinkle       Installationskode:       B0786263         Porskelling guides til       Vælg password til bruger på Signaturcentralen:       Adgangskode:         Adgangskode:       Installationskode:       Installationskode:         Welg password til bruger på Signaturcentralen:       Adgangskode:       Installationskode:         Welg password til bruger på Signaturcentralen:       Adgangskode:       Installationskode:         Weld denne udstedelse accepterer du DaniDs retningslinier for behandling af personoplysninger samt Dar       Digital Signatur.         Når du har udfyldt installationskoden og valgt en adgangskode       Klik på         Udsted signatur       Herefter har du fået udstedt en digital signatur (NemID til erhverv)         Signaturcentralen       Signaturcentralen         - udstedelse af signatur       Signaturcentralen         - udstedelse af signatur       Signaturcentralen         - udstedelse af signatur       Signaturcentralen         - udstedelse af signatur       Signaturcentralen         - udstedelse af signatur       Signaturcentralen         - udstedelse af signatur       Signaturcentralen         - udstedelse af signatur       Signaturcentralen         - udstedelse af signatur       Signaturcentralen         - udstedelse af signatur       Signaturcentralen         - udstedelse af signatur | som bruger                                                                                                    | Uasted signatur til brugerkonto Phan0605                                                                                                    |                                                                                                    |                                                                                                    |
| signaturcentralen       Vælg password til bruger på Signaturcentralen:         Adgangskode:                                                                                                    | Hjælp<br>Forskellige guides til                                                                                                    | Installationskode:                                                                                                    | 80786263                                                                                                    |                                                                                                    |
| Adgangskode:                                                                                                    | signaturcentralen                                                                                                    | Vælg password til bruger på Signaturcentralen:                                                                                                    |                                                                                                    |                                                                                                    |
| Gentag ny adgangskode:       Image: Contag ny adgangskode:         Udsted signatur       Med denne udstedelse accepterer du DanDs retningslinier for behandling af personoplysninger samt Dan Digital Signatur.         Vår du har udfyldt installationskoden og valgt en adgangskode         klik på       Udsted signatur         Herefter har du fået udstedt en digital signatur (NemID til erhverv)         Signaturcentralen       Signatur         - udstedelse af signatur       Signatur         Udsted signatur       Signatur         Udsted level tilt       1234         Bruger indstillinger       Udsted tilt         Varie inde indstillinger       1234         Udsted tilt       Pernille Mina Hansen, CVR: 12345678-RID:98765432, Region Hovedstaden // CVR:2919                                                                                                    |                                                                                                    | Adgangskode:                                                                                                    | •••••                                                                                                    |                                                                                                    |
| Udsted signatur         Wed denne udstedelse accepterer du DanIDs retningslinier for behandling af personoplysninger samt Dau<br>Digital Signatur.         Når du har udfyldt installationskoden og valgt en adgangskode         klik på       Udsted signatur         Herefter har du fået udstedt en digital signatur (NemID til erhverv)         Signaturcentralen<br>- udstedelse af signatur       Signaturcentralen<br>- udstedelse af signatur         Administration<br>Kun adgang for<br>administratorer       Certifikat udstedt         It       1234<br>Udstedt til:         Proger indstillinger       1234<br>Udstedt til:                                                                                                    |                                                                                                    | Gentag ny adgangskode:                                                                                                    | •••••                                                                                                    |                                                                                                    |
| Med denne udstedelse accepterer du DanIDs retningslinier for behandling af personoplysninger samt Dar Digital Signatur.         Når du har udfyldt installationskoden og valgt en adgangskode         klik på       Udsted signatur         derefter har du fået udstedt en digital signatur (NemID til erhverv)         Signaturcentralen       Signatur         - udstedelse af signatur       Signatur         Administration       Certifikat udstedt         Madgang for administratorer       1234         Bruger indstillinger       Udsted til:         Parmile Nina Hansen, CVR: 12345678-RID:93765432, Region Hovedstaden // CVR:2319                                                                                                    |                                                                                                    | Udsted signatur                                                                                                    |                                                                                                    |                                                                                                    |
| Når du har udfyldt installationskoden og valgt en adgangskode–<br>klik på Udsted signatur<br>Herefter har du fået udstedt en digital signatur (NemID til erhverv)<br>Signaturcentralen<br>- udstedelse af signatur<br>Administration<br>Kun adgang for<br>administrator<br>Bruger indstillinger<br>Kunfigurer dine indstillinger<br>Mit 1234<br>Udstedt til: Pernille Nina Hansen , CVR: 12345678-RID:98765432, Region Hovedstaden // CVR:2919                                                                                                    |                                                                                                    | Med denne udstedelse accepterer du DanIDs <u>retnir</u><br>Digital Signatur.                                                                                                    | ngslinier for behandling af personoplysninge                                                                                                    | er samt DanIDs <u>vil</u>                                                                                     |
| Når du har udfyldt installationskoden og valgt en adgangskode–<br>klik på Udsted signatur<br>Herefter har du fået udstedt en digital signatur (NemID til erhverv)<br>Signaturcentralen<br>- udstedelse af signatur<br>Administration<br>Kun adgang for<br>administratorer<br>Bruger indstillinger<br>Konfigurer dine indstillinger<br>Konfigurer dine indstillinger                                                                                                    |                                                                                                    |                                                                                                    |                                                                                                    |                                                                                                    |
| Når du har udfyldt installationskoden og valgt en adgangskode–<br>klik på Udsted signatur<br>Herefter har du fået udstedt en digital signatur (NemID til erhverv)<br>Signaturcentralen<br>- udstedelse af signatur<br>Administration<br>Kun adgang for<br>administratorer<br>Bruger indstillinger<br>Konfigurer dine indstillinger<br>Udstedt til: Pernille Nina Hansen , CVR: 12345678-RID:98765432, Region Hovedstaden // CVR:29191                                                                                                    |                                                                                                    |                                                                                                    |                                                                                                    |                                                                                                    |
| Signaturcentralen       - udstedelse af signatur       Signaturcentralen         - udstedelse af signatur       Signaturcentralen       Signaturcentralen         Administration       Certifikat udstedt       Id:       1234         Kun adgang for       Id:       1234       Id:       1234         Bruger indstillinger       Udstedt til:       Pernille Nina Hansen , CVR:12345678-RID:98765432, Region Hovedstaden // CVR:29196                                                                                                    | Nār du har udfyldt ir<br>klik på <b>Udsted s</b>                                                                                                    | nstallationskoden og valgt en a<br><mark>ignatur</mark>                                                                                                    | dgangskode–                                                                                                    |                                                                                                    |
| - udstedelse af signatur<br>Administration<br>Kun adgang for<br>administratorer<br>Bruger indstillinger<br>Konfiguer dine indstillinger<br>Vdstedt til: Pernille Nina Hansen , CVR:12345678-RID:98765432, Region Hovedstaden // CVR:29190                                                                                                    | Når du har udfyldt ir<br>klik på <b>Udsted s</b><br>Herefter har du fået                                                                                                    | nstallationskoden og valgt en a<br><mark>ignatur</mark><br>: udstedt en digital signatur (Ne                                                                                                    | idgangskode–<br>emID til erhverv)                                                                                                    |                                                                                                    |
| Administration       Certifikat udstedt         Kun adgang for       administratorer         administratorer       Id:         Bruger indstillinger       Id:         Konfigurer dine indstillinger       Udstedt til:         Pernille Nina Hansen , CVR:12345678-RID:98765432, Region Hovedstaden // CVR:29191                                                                                                    | Når du har udfyldt ir<br>klik på <b>Udsted s</b><br>Herefter har du fået<br>Signaturcentralen                                                                                                    | nstallationskoden og valgt en a<br>i <mark>gnatur</mark><br>: udstedt en digital signatur (Ne                                                                                                    | idgangskode–<br>emID til erhverv)                                                                                                    |                                                                                                    |
| Administration         Certifikat udstedt           Kun adgang for         administratorer           administratorer         1234           Bruger indstillinger         Id:           Vonfigurer dine indstillinger         Udstedt til:           Pernille Nina Hansen , CVR: 12345678-RID:98765432, Region Hovedstaden // CVR:29191                                                                                                    | Når du har udfyldt ir<br>klik på <b>Udsted s</b><br>Herefter har du fået<br>Signaturcentralen<br>- udstedelse af signatur                                                                                                    | nstallationskoden og valgt en a<br>ignatur<br>: udstedt en digital signatur (Ne                                                                                                    | idgangskode–<br>emID til erhverv)                                                                                                    | Signatur                                                                                                    |
| administratorer 1234<br>Bruger indstillinger Id: 1234<br>Konfigurer dine indstillinger Udstedt til: Pernille Nina Hansen , CVR:12345678-RID:98765432, Region Hovedstaden // CVR:2919                                                                                                    | Når du har udfyldt ir<br>klik på <b>Udsted s</b><br>Herefter har du fået<br>Signaturcentralen<br>- udstedelse af signatur                                                                                                    | nstallationskoden og valgt en a<br>ignatur<br>udstedt en digital signatur (Ne                                                                                                    | idgangskode–<br>emID til erhverv)                                                                                                    | Signatur                                                                                                    |
| Bruger indstillinger Udstedt til: Pernille Nina Hansen , CVR:12345678-RID:98765432, Region Hovedstaden // CVR:2919                                                                                                    | Vār du har udfyldt ir<br>klik på <b>Udsted s</b><br>Herefter har du fået<br>Signaturcentralen<br>- udstedelse af signatur                                                                                                    | nstallationskoden og valgt en a<br>ignatur<br>udstedt en digital signatur (Ne<br>Certifikat udstedt                                                                                                    | idgangskode–<br>emID til erhverv)                                                                                                    | Signatur                                                                                                    |
| som bruger Email: Pernille.Nina.Hansen@regionh.dk                                                                                                    | Nār du har udfyldt ir<br>klik på <b>Udsted s</b><br>Herefter har du fået<br>Signaturcentralen<br>- udstedelse af signatur<br><u>Administration</u><br>Kun adgang for<br>administratorer                                                                                                    | rignatur<br>udstedt en digital signatur (Ne<br>Certifikat udstedt                                                                                                    | idgangskode–<br>emID til erhverv)                                                                                                    | Signatur                                                                                                    |
| Hjælp         Din signatur er udstedt og opbevares centralt i Signaturcentralen. Dette betyder at du ikke behøver at b           Forskellige guides til         sikkerhedskopiering. Bemærk at din arbejdsgiver kan genskabe dine krypteringsnøgler således at event           data ikke går tabt.         data ikke går tabt.                                                                                                    | Når du har udfyldt ir<br>klik på <b>Udsted s</b><br>Herefter har du fået<br>Signaturcentralen<br>- udstedelse af signatur<br><u>Administration</u><br>Kun adgang for<br>administratorer<br><u>Bruger indstillinger</u><br>Konfigurer dine indstillinger<br>som bruger                                              | nstallationskoden og valgt en a<br><b>ignatur</b><br>udstedt en digital signatur (Ne<br>Certifikat udstedt<br>Id: 1234<br>Udstedt til: Pernille Nina Hansen , CVR:12345<br>Email: Penille.Nina.Hansen@regionh.dk                                                                                                    | idgangskode–<br>emID til erhverv)                                                                                                    | Signatur<br>2 cvR:29190623                                                                                    |
| Klik for at læse mere om <u>Digital Signatur</u>                                                                                                    | Når du har udfyldt ir<br>klik på Udsted s<br>Herefter har du fået<br>Signaturcentralen<br>- udstedelse af signatur<br>Administratore<br>Kun adgang for<br>administratorer<br>Bruger indstillinger<br>som bruger<br>Higelp<br>Forskellige guides til<br>signaturcentralen                                           | nstallationskoden og valgt en a<br>ignatur<br>udstedt en digital signatur (Ne<br>Certifikat udstedt<br>Id: 1234<br>Udstedt til: Pernille Nina Hansen , CVR: 12345<br>Emaîl: Pernille Nina Hansen @regionh.dk<br>Din signatur er udstedt og opbevares centralt i Sig<br>sikkerhedskopiering. Bemærk at din arbejdsgiver  <br>data ikke eår tabt.                                                                                                    | idgangskode–<br>emID til erhverv)<br><sup>1678-RID:98765432, Region Hovedstaden //<br/>k<br/>maturcentralen. Dette betyder at du ikke be<br/>kan genskabe dine krypteringsnøgler sålede</sup> | Signatur<br>Signatur<br>Y CVR:29190623<br>Shøver at bekymre<br>es at eventuelle kn                            |
| Logget på som<br>Marina Pletner Dalskov Med denne udstedelse accepterer du DanIDs <u>retningslinier</u> for behandling af personoplysninger samt Dan<br>Digital Signatur.                                                                                                    | Når du har udfyldt in<br>klik på Udsted s<br>Herefter har du fået<br>Signaturcentralen<br>- udstedelse af signatur<br>Administration<br>Kun adgang for<br>administratorer<br>Bruger indstillinger<br>Konfigurer dine indstillinger<br>som bruger<br>Hiælp<br>Forskellige guides til<br>signaturcentralen           | Anstallationskoden og valgt en a<br>ignatur<br>udstedt en digital signatur (Ne<br>Certifikat udstedt<br>Id: 1234<br>Id: 1234<br>Udstedt til: Pernille Nina Hansen , CVR:12345<br>Email: Pernille Nina Hansen @regionh.dk<br>Din signatur er udstedt og opbevares centralt i Sig<br>sikkerhedskopiering. Bemærk at din arbejdsgiver I<br>data ikke går tabt.<br>Klik for at læse mere om <u>Digital Signatur</u>                                                                           | idgangskode–<br>emID til erhverv)<br>1678-RID:98765432, Region Hovedstaden //<br>k<br>unaturcentralen. Dette betyder at du ikke be<br>kan genskabe dine krypteringsnøgler sålede              | Signatur<br>7 CVR:29190623<br>ehøver at bekymre<br>es at eventuelle kry                                       |
|                                                                                                    | Når du har udfyldt in<br>klik på Udsted s<br>Herefter har du fået<br>Signaturcentralen<br>- udstedelse af signatur<br>Administratore<br>Kun adgang for<br>administratorer<br>Bruger indstillinger<br>Som bruger<br>Hiælp<br>Forskellige guides til<br>signaturcentralen<br>Logget på som<br>Marina Pletner Dalskov | Anstallationskoden og valgt en a<br>ignatur<br>udstedt en digital signatur (Ne<br>Certifikat udstedt<br>Id: 1234<br>Id: 1234<br>Udstedt til: Pernille Nina Hansen , CVR: 12345<br>Email: Pernille Nina Hansen @regionh.dk<br>Din signatur er udstedt og opbevares centralt i Sig<br>sikkerhedskopiering. Bemærk at din arbejdsgiver i<br>data ikke går tabt.<br>Klik for at læse mere om <u>Digital Signatur</u><br>Med denne udstedelse accepterer du DanIDs retnin<br>Digital Signatur. | emID til erhverv)                                                                                                    | Signotu<br>Signotu<br>r CVR:29190623<br>ebøver at bekymre<br>es at eventuelle kr<br>r samt DanIDs <u>vill</u> |